# SD-WANを使用してAzure Express Routeをトラ ンスポートとしてワンクリックで構成

## 内容

<u>概要</u> <u>背景説明</u> <u>問題</u> <u>解決方法</u>

### 概要

このドキュメントでは、Express RouteをVHUB内部のSD-WANトランスポートとしてマルチクラ ウドAzureソリューションのクラウドオンランプと統合する方法について説明します。

## 背景説明

このドキュメントでは、ユーザがVHUB内でExpress Routeとパブリックインターネットの両方を 使用して具体的な利点を提供できるようにします。

- エッジロケーションからAzure Workload VNetsへの冗長パスが可能
- •スループットの向上と遅延の低減が可能

#### 問題

デフォルトパラメータを使用すると、Cloud OnRampでは、パブリックインターネットとExpress Routeの両方をVHUB内のSD-WANトランスポートとして使用できません。また、ユーザはインタ ーネットとExpress Route/MPLSをトランスポートとして使用し、VHUB内部のNVA上でトンネル を終端したいと考えています。

## 解決方法

前提条件:

- vManage 20.4以降
- Cloud OnRamp MultiCloudに関する知識
- Azureの知識

ソリューションの概要:

VHUB内のNVAは2つのインターフェイスのみを持つことができます。1つはサービスVPN用で、 もう1つはトランスポート用です。現在、デフォルトテンプレートはトランスポートインターフェ イスにデフォルトの色を割り当てます。つまり、パブリックIPを使用するNVAへのトンネルを形 成できるのは、パブリック色のTLOCだけです。Express RouteはプライベートIPアドレスを使用 するプライベートリンクです。これは、デフォルトのテンプレートの色がパブリックカテゴリで あり、エクスプレスのルートが到達できないパブリックスペースでトンネルを形成しようとする この課題に対処するには、クラウドルータのTLOCで色のプライベートカテゴリを使用します。 これにより、他のプライベートカラーTLOCでプライベートIPを使用するトンネルを形成し、パ ブリックカラーTLOCでパブリックIPを使用するトンネルを形成できます。この場合、NVAのGE 1トランスポートインターフェイスのAzure SDWANルータのTLOC色をプライベートカラーに変 更すると、図に示すように、Express Routeとインターネットトラフィックの両方を同じインター フェイスで終端できます。

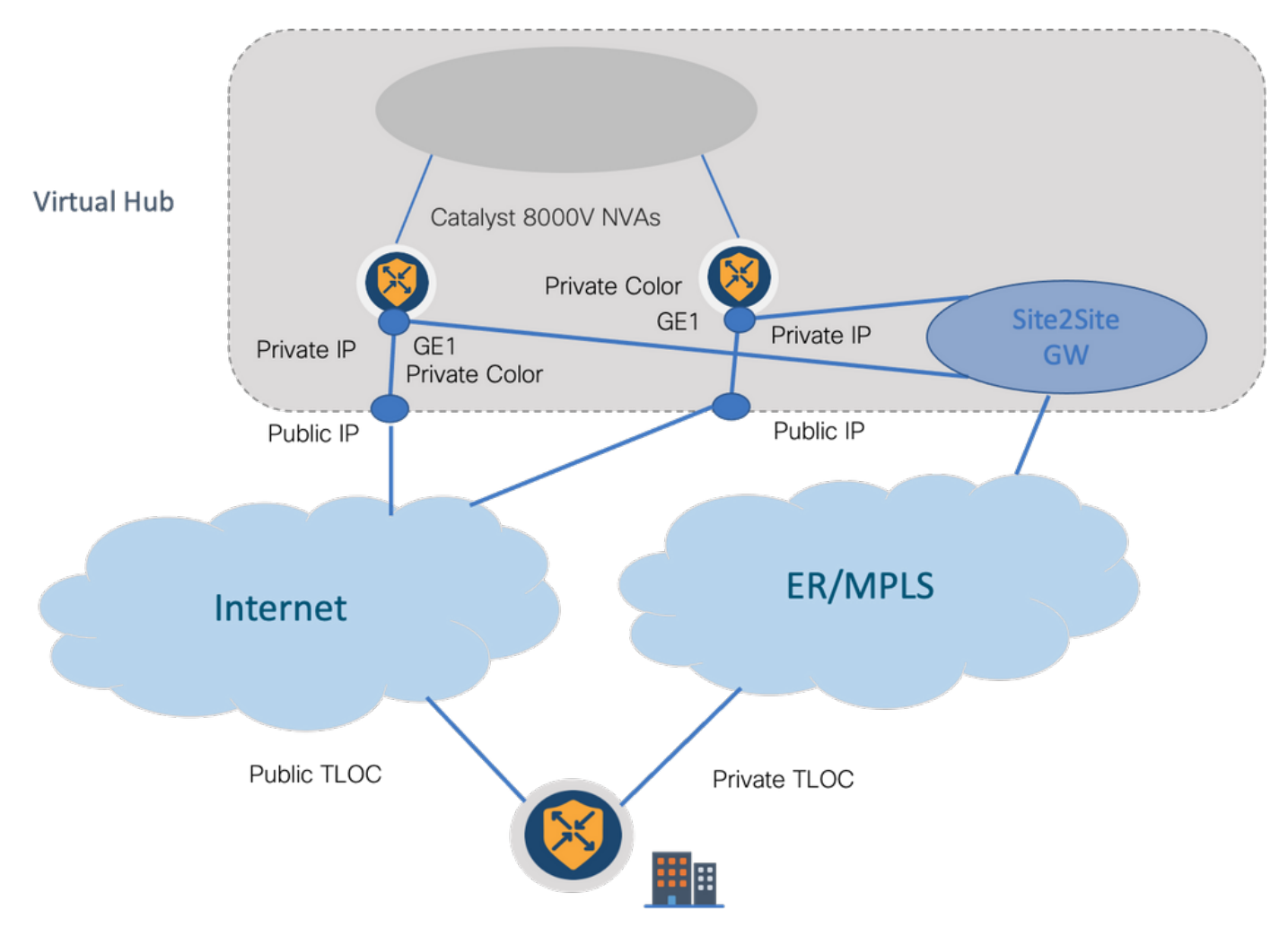

ソリューション手順:

#### 1.デフォルトテンプレートをデフォルト以外のテンプレートにコピーします。

[Template configuration]で、デフォルトテンプレートを探します。**図に示すように、** Default\_Azure\_vWAN\_C8000V\_Template\_V01。

| Configuration - Templates              |                  |            |             |               |                   |                   |            |                  |            |                   | 0   | 4 |
|----------------------------------------|------------------|------------|-------------|---------------|-------------------|-------------------|------------|------------------|------------|-------------------|-----|---|
|                                        | Cor              | figuration | Groups Dev  | ice Templates | Feature Templates |                   |            |                  |            |                   |     |   |
| Q anure x  Search                      |                  |            |             |               |                   |                   |            |                  |            |                   | 5   | 7 |
| Create Template $\sim$                 |                  |            |             |               |                   |                   |            |                  |            |                   |     |   |
| Template Type Default 🗸                |                  |            |             |               |                   |                   |            |                  | To         | tal Rows: 1 of 16 | C   | 4 |
| Name                                   | Description      | Туре       | Device Mode | Device Role   | Resource Group    | Feature Templates | Draft Mode | Devices Attached | Updated By | Last Updated      |     |   |
| Default_Azure_vWAN_C8000V_Template_V01 | Default device t | Feature    | C8000v      | SDWAN Edge    | global            | 11                | Disabled   | 0                | system     | 09 Aug 2021 10    | ••• |   |

#### 図に示すように、テンプレートをコピーします。

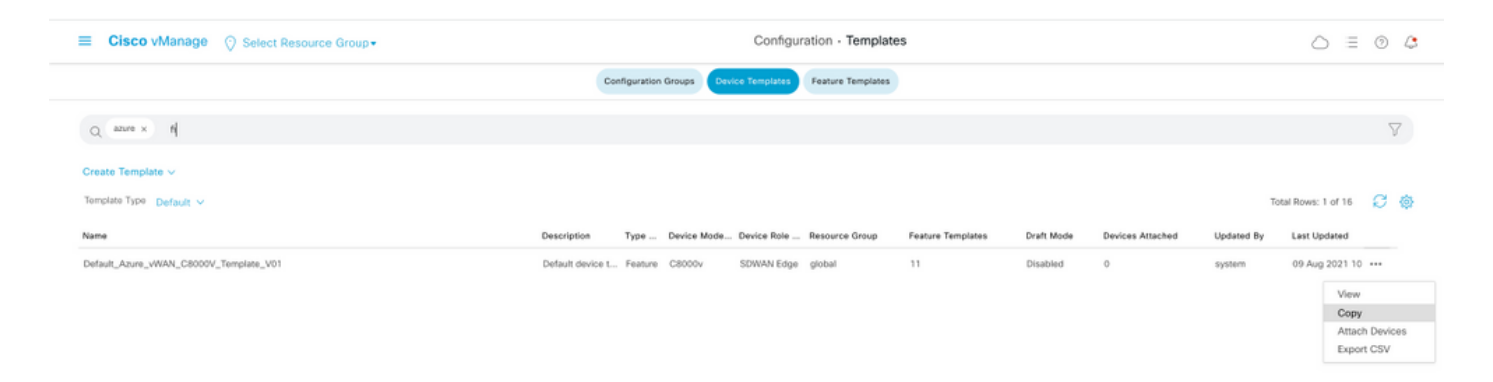

2.以前に作成したデフォルト以外のテンプレートのGE1のインターフェイスTLOCカラーを変更し ます。

図に示すように、新しいテンプレートで新しいフィーチャテンプレートを作成し、 Default\_Azure\_vWAN\_C8000V\_VPN0\_INTF\_GE1\_V01を置き換えます。

| Transport & Management V                                                                                  | /PN                                                                                                    |               |                                                                                                    |
|----------------------------------------------------------------------------------------------------|----------------------------------------------------------------------------------------------------|---------------|----------------------------------------------------------------------------------------------------|
| Transport & Management V<br>Cisco VPN 0 *<br>Cisco VPN Interface Ethernet<br>Cisco VPN Interface Ethernet | PN Default_Anure_vWAN_C8000V_VPN0 Default_Anure_vWAN_C8000V_VPN0_L Default_Anure_vWAN_C8000V_VPN0_L Default_BAUK_STOK_CSR_VPN0_NTF_G61_V Default_ANUK_TGW_CSR_VPN012_INTF_G61_ Default_Anure_vWAN_C8000V_VPN0_NTF Default_BOOTSTRAP_DIRCP_V01 Default_BOOTSTRAP_DIRCP_V01 Default_BOOTSTRAP_DIRCP_V01 Default_BOOTSTRAP_DIRCP_V01 Default_BOOTSTRAP_DIRCP_V01 | 0             | Additional Cisco VPN 0 Templates          © Cisco 8GP         © Cisco 0SPF         © Cisco OSPFv3         © Cisco VSPV3         © Cisco VSPV1         © Cisco VPN Interface Claterway         © Cisco VPN Interface Claterwat         © Cisco VPN Interface REE         © Cisco VPN Interface Pase         © VPN Interface Cellular         © VPN Interface Cellular         © VPN Interface Cellular         © VPN Interface Cellular |
|                                                                                                    | Create Template                                                                                                    | View Template | VPN interface DSI (P0E     VPN interface DSI, P0POA     VPN interface DSI, P0POA     VPN interface DSI, P0POA     VPN interface SVI     VPN interface SVI     VPN interface SVI                                                                                                    |

トンネルインターフェイスにプライベートカラーを追加します。

| ľ | <ul> <li>TUNNEL</li> </ul> |                              |     |
|---|----------------------------|------------------------------|-----|
|   | Tunnel Interface           | ⊕• O 0n O                    | 011 |
|   | Per-tunnel Qos             | ⊘* 0n 0                      | 011 |
|   | Color                      | ⊘ ▼ default                  |     |
|   | Groups                     | Global     Device Specific > |     |
|   | Border                     | <ul> <li>Default</li> </ul>  | 011 |

3.新しいテンプレートでCGWを作成します。

4. ER回線をVHUBに接続します。

Azure Portalで、vnet-gatewayへのExpress Route接続を作成します。ユーザには適切な権限が必要であることに注意してください。

| Home > ExpressRoute circuits > Ciscol                                                                             | 20C >                                         |          |                                                                                                 |                                              |  |  |  |  |  |  |  |
|----------------------------------------------------------------------------------------------------|-----------------------------------------------|----------|-------------------------------------------------------------------------------------------------|----------------------------------------------|--|--|--|--|--|--|--|
| Create connection                                                                                                 |                                               |          | Home > ExpressRoute circuits > CiscoPOC >                                                       |                                              |  |  |  |  |  |  |  |
|                                                                                                    |                                               |          | Create connection                                                                               |                                              |  |  |  |  |  |  |  |
| Basics Settings Tags Review                                                                                       | + create                                      |          |                                                                                                 |                                              |  |  |  |  |  |  |  |
| Create a secure connection to your virtual<br>Learn more about VPN Gateway of<br>Learn more about ExpressRoute 07 | network by using VPN Geleway or ExpressRoute. |          | Basics Settings Tags Review + create                                                            |                                              |  |  |  |  |  |  |  |
| Project details                                                                                                   |                                               |          | Virtual network gateway                                                                         |                                              |  |  |  |  |  |  |  |
| Project details                                                                                                   |                                               |          | To use a virtual network with a connection, it must be associated to a virtual network gateway. |                                              |  |  |  |  |  |  |  |
| Subscription *                                                                                                    | multicipudsubscription                        | <u> </u> |                                                                                                 |                                              |  |  |  |  |  |  |  |
| Resource group *                                                                                                  | cor-ertest                                    | <u>_</u> | Virtual network gateway * ①                                                                     | Choose a virtual network gateway             |  |  |  |  |  |  |  |
|                                                                                                    | Creste new                                    |          | Frances Bauta size it a . C                                                                     | cor-ertest-vpngw1                            |  |  |  |  |  |  |  |
| Instance details                                                                                                  |                                               |          | Expressionte circuit • ()                                                                       | resource group: cor-ertest, location: westus |  |  |  |  |  |  |  |
| instance details                                                                                                  |                                               |          | Redeem authorization                                                                            |                                              |  |  |  |  |  |  |  |
| Connection type * ③                                                                                               | ExpressRoute                                  | ~        |                                                                                                 |                                              |  |  |  |  |  |  |  |
| Name*                                                                                                    | con-entest-weus1-con1                         | ~        | Routing weight *                                                                                | 0                                            |  |  |  |  |  |  |  |
| Region *                                                                                                    | West US                                       | <u>_</u> |                                                                                                 |                                              |  |  |  |  |  |  |  |
|                                                                                                    |                                               |          |                                                                                                 |                                              |  |  |  |  |  |  |  |

#### 5.接続を確認します。

エッジデバイスで、VNetのワークロードを確認する必要があります。図に示すように、複数の TLOCSが表示される必要があります。

| C<br>I Red<br>Rej<br>L<br>R<br>S<br>Ext<br>IA<br>U<br>U | <pre>&gt; chosen<br/>&gt; installed<br/>&gt; redistributed<br/>&gt; rejected<br/>&gt; looped<br/>&gt; stale<br/>&gt; stale<br/>stale<br/>&gt; stale<br/>stale<br/>stale</pre> | 10/10 1570                                                                                                    | 2478                                                                                          | 14997                                                        | 0714110                                                                                                    | ATTRIBUTE                                                                                                    |                                                                                                    | 01/04                                                                                                    | 75074.9                                                                                | ESPTERN'S  |  |
|---------------------------------------------------------|----------------------------------------------------------------------------------------------------|----------------------------------------------------------------------------------------------------|-----------------------------------------------------------------------------------------------|--------------------------------------------------------------|----------------------------------------------------------------------------------------------------|----------------------------------------------------------------------------------------------------|----------------------------------------------------------------------------------------------------|----------------------------------------------------------------------------------------------------|----------------------------------------------------------------------------------------|------------|--|
| VPN                                                     | PREFIX                                                                                                    | FROM FEER                                                                                                    | ID                                                                                            | LABEL                                                        | STATUS                                                                                                    | TYPE                                                                                                    | TLOC IP                                                                                                    | COLOR                                                                                                    | ENCAP                                                                                  | PREFERENCE |  |
|                                                         |                                                                                                    |                                                                                                    |                                                                                               |                                                              | C.Red.B                                                                                                    | in the literal                                                                                                    | 122 22 1 22                                                                                                    |                                                                                                    |                                                                                        |            |  |
| 1                                                       | 10.13.0.0/24                                                                                                    | 0.0.0.0                                                                                                    | 66                                                                                            | 1002                                                         | C, Ned , R.                                                                                                    | instailed                                                                                                    | 172.27.1.73                                                                                                    | mpin .                                                                                                    | apasec                                                                                 |            |  |
| 1                                                       | 10.13.0.0/24                                                                                                    | 0.0.0.0<br>0.0.0.0<br>172.27.1.6                                                                                                    | 68<br>482                                                                                     | 1002                                                         | C,Red,R<br>C,I,R                                                                                                    | installed<br>installed                                                                                                    | 172.27.1.73                                                                                                    | biz-internet<br>biz-internet                                                                                                    | ipsec<br>ipsec                                                                         |            |  |
| 1                                                       | 10.13.0.0/24                                                                                                    | 0.0.0.0<br>0.0.0.0<br>172.27.1.6<br>172.27.1.6                                                                                                    | 68<br>482<br>491                                                                              | 1002<br>1002<br>1004<br>1004                                 | C,Red,R<br>C,I,R<br>C,I,R                                                                                                    | installed<br>installed<br>installed                                                                                                    | 172.27.1.73<br>1.1.255.1<br>1.1.255.1                                                                                                    | biz-internet<br>biz-internet<br>mpls                                                                                                    | ipsec<br>ipsec<br>ipsec                                                                |            |  |
| 1                                                       | 10.13.0.0/24<br>10.152.0.0/20<br>10.152.16.0/20                                                                                                    | 0.0.0.0<br>0.0.0.0<br>172.27.1.6<br>172.27.1.6<br>172.27.1.6                                                                                                    | 66<br>68<br>482<br>491<br>481                                                                 | 1002<br>1002<br>1004<br>1004                                 | C,Red,R<br>C,I,R<br>C,I,R<br>C,I,R                                                                                                    | installed<br>installed<br>installed<br>installed                                                                                            | 172.27.1.73<br>1.1.255.1<br>1.1.255.1<br>1.1.255.1                                                                                                    | biz-internet<br>biz-internet<br>mpls<br>biz-internet                                                                                                    | ipsec<br>ipsec<br>ipsec<br>ipsec                                                       |            |  |
| 1 1 1 1                                                 | 10.13.0.0/24<br>10.152.0.0/20<br>10.152.14.0/20<br>10.152.254.8/29                                                                                                    | 0.0.0.0<br>0.0.0.0<br>172.27.1.6<br>172.27.1.6<br>172.27.1.6<br>172.27.1.6<br>172.27.1.6                                                                                                    | 66<br>68<br>491<br>491<br>481<br>490<br>485                                                   | 1002<br>1002<br>1004<br>1004<br>1004<br>1004                 | C,Red,R<br>C,I,R<br>C,I,R<br>C,I,R<br>C,I,R<br>C,I,R<br>C,I,R                                                                                                    | installed<br>installed<br>installed<br>installed<br>installed<br>installed                                                                  | 172.27.1.73<br>1.255.1<br>1.1.255.1<br>1.1.255.1<br>1.1.255.1<br>1.1.255.1<br>1.1.255.1                                                                                                    | <pre>bis-internet bis-internet mpls bis-internet mpls bis-internet</pre>                                                                                                   | ipsec<br>ipsec<br>ipsec<br>ipsec<br>ipsec<br>ipsec                                     |            |  |
| 1<br>1<br>1                                             | 10.13.0.0/24<br>10.152.0.0/20<br>10.152.14.0/20<br>10.152.254.8/29                                                                                                    | 0.0.0.0<br>0.0.0.0<br>172.27.1.6<br>172.27.1.6<br>172.27.1.6<br>172.27.1.6<br>172.27.1.6<br>172.27.1.6                                                                                                    | 66<br>482<br>491<br>481<br>495<br>485<br>488                                                  | 1002<br>1002<br>1004<br>1004<br>1004<br>1004<br>1004         | C,Red,R<br>C,I,R<br>C,I,R<br>C,I,R<br>C,I,R<br>C,I,R<br>C,I,R<br>C,I,R                                                                                                    | installed<br>installed<br>installed<br>installed<br>installed<br>installed<br>installed                                                     | 1722.27.1.73<br>1.1.255.1<br>1.1.255.1<br>1.1.255.1<br>1.1.255.1<br>1.1.255.1<br>1.1.255.1                                                                                                    | mpis<br>biz-internet<br>mpis<br>biz-internet<br>mpis<br>biz-internet<br>mpis                                                                                               | ipsec<br>ipsec<br>ipsec<br>ipsec<br>ipsec<br>ipsec<br>ipsec                            |            |  |
| 1<br>1<br>1<br>1                                        | 10.13.0.0/24<br>10.152.0.0/20<br>10.152.16.0/20<br>10.152.254.8/29<br>10.152.254.16/29                                                                                                    | 0.0.00<br>0.0.00<br>172.27.1.6<br>172.27.1.6<br>172.27.1.6<br>172.27.1.6<br>172.27.1.6<br>172.27.1.6<br>172.27.1.6<br>172.27.1.6<br>172.27.1.6                                                                                                    | 66<br>482<br>491<br>481<br>495<br>485<br>488<br>488                                           | 1002<br>1004<br>1004<br>1004<br>1004<br>1004<br>1004         | C,Red,R<br>C,I,R<br>C,I,R<br>C,I,R<br>C,I,R<br>C,I,R<br>C,I,R<br>C,I,R<br>C,I,R<br>C,I,R                                                                                                    | installed<br>installed<br>installed<br>installed<br>installed<br>installed<br>installed<br>installed                                        | 172.27.1.73<br>1.1.255.1<br>1.1.255.1<br>1.1.255.1<br>1.1.255.1<br>1.1.255.1<br>1.1.255.1<br>1.1.255.1<br>1.1.255.1                                                                                                    | mpls<br>bix-internet<br>mpls<br>bix-internet<br>mpls<br>bix-internet<br>mpls<br>bix-internet                                                                               | ipsec<br>ipsec<br>ipsec<br>ipsec<br>ipsec<br>ipsec<br>ipsec<br>ipsec                   |            |  |
| 1 1 1 1 1 1 1 1 1 1 1 1 1 1 1 1 1 1 1 1                 | 10.13.0.0/24<br>10.152.0.0/20<br>10.152.16.0/20<br>10.152.254.8/29<br>10.152.254.16/29                                                                                                    | 0.0.0.0<br>0.0.0.0<br>172.27.1.6<br>172.27.1.6<br>172.27.1.6<br>172.27.1.6<br>172.27.1.6<br>172.27.1.6<br>172.27.1.6<br>172.27.1.6<br>172.27.1.6<br>172.27.1.6                                                                                                    | 66<br>68<br>491<br>495<br>485<br>484<br>485<br>484<br>487                                     | 1002<br>1002<br>1004<br>1004<br>1004<br>1004<br>1004<br>1004 | C,Red,R<br>C,Red,R<br>C,I,R<br>C,I,R<br>C,I,R<br>C,I,R<br>C,I,R<br>C,I,R<br>C,I,R<br>C,I,R<br>C,I,R                                                                                                    | installed<br>installed<br>installed<br>installed<br>installed<br>installed<br>installed<br>installed                                        | 172,27,1,73<br>1.1,255,1<br>1.1,255,1<br>1.1,255,1<br>1.1,255,1<br>1.1,255,1<br>1.1,255,1<br>1.1,255,1<br>1.1,255,1<br>1.1,255,1<br>1.1,255,1                                                                                                    | <pre>mpis<br/>bis-internet<br/>mpls<br/>bis-internet<br/>mpls<br/>bis-internet<br/>mpls<br/>bis-internet<br/>mpls</pre>                                                    | ipsec<br>ipsec<br>ipsec<br>ipsec<br>ipsec<br>ipsec<br>ipsec<br>ipsec<br>ipsec          |            |  |
| 1<br>1<br>1<br>1<br>1                                   | 10.13.0.0/24<br>10.152.0.0/20<br>10.152.16.0/20<br>10.152.254.8/29<br>10.152.254.16/29<br>10.152.254.24/29                                                                                                    | 0.0.0.0<br>0.0.0.0<br>172.27.1.6<br>172.27.1.6<br>172.27.1.6<br>172.27.1.6<br>172.27.1.6<br>172.27.1.6<br>172.27.1.6<br>172.27.1.6<br>172.27.1.6<br>172.27.1.6<br>172.27.1.6                                                                                                    | 66<br>68<br>491<br>491<br>490<br>485<br>488<br>488<br>488<br>488<br>487                       | 1002<br>1002<br>1004<br>1004<br>1004<br>1004<br>1004<br>1004 | C, R, R<br>C, Y, R<br>C, Y, Y, R<br>C, Y, Y, R<br>C, Y, Y, R<br>C, Y, Y, R<br>C, Y, Y, R<br>C, Y, Y, R<br>C, Y, Y, Y, R<br>C, Y, Y, R<br>C, Y, Y, Y, R<br>C, Y, Y, Y, Y, R<br>C, Y, Y, Y, Y, Y, Y, Y, Y, Y, Y, Y, Y, Y, | installed<br>installed<br>installed<br>installed<br>installed<br>installed<br>installed<br>installed<br>installed                           | 172,27,1,73<br>1.1,255,1<br>1.1,255,1 | <pre>bis-internet<br/>bis-internet<br/>mpls<br/>bis-internet<br/>mpls<br/>bis-internet<br/>mpls<br/>bis-internet<br/>mpls<br/>bis-internet<br/>mpls</pre>                  | ipsec<br>ipsec<br>ipsec<br>ipsec<br>ipsec<br>ipsec<br>ipsec<br>ipsec<br>ipsec          |            |  |
| 1 1 1 1 1 1 1 1 1 1 1 1 1 1 1 1 1 1 1 1                 | 10.13.0.0/24<br>10.152.0.0/20<br>10.152.14.0/20<br>10.152.254.8/29<br>10.152.254.16/29<br>10.152.254.16/29<br>10.152.254.0/24                                                                                                    | 0.0.0.0<br>0.0.0.0<br>172.27.1.6<br>172.27.1.6<br>172.27.27.5<br>172.27.5<br>172.27.5<br>172.27.5<br>172.27.5<br>172.27.5<br>172.27.5<br>172.27.5<br>172.27.5<br>172.5<br>172.5<br>172.5<br>172.5<br>172.5<br>172.5<br>172.5<br>172.5<br>172.5<br>172.5<br>172.5<br>172.5<br>172.5<br>172.5<br>172.5<br>172.5<br>172.5<br>172.5<br>172.5<br>172.5<br>172.5<br>172.5<br>172.5<br>172.5<br>172.5<br>172.5<br>172.5<br>172.5<br>172.5<br>172.5<br>172.5<br>172.5<br>172.5 | 56<br>682<br>491<br>482<br>481<br>485<br>484<br>485<br>484<br>485<br>485<br>485<br>485<br>485 | 1002<br>1004<br>1004<br>1004<br>1004<br>1004<br>1004<br>1004 |                                                                                                    | installed<br>installed<br>installed<br>installed<br>installed<br>installed<br>installed<br>installed<br>installed<br>installed<br>installed | 172.27.1.73<br>1.1.255.1<br>1.1.255.1<br>1.1.255.1<br>1.1.255.1<br>1.1.255.1<br>1.1.255.1<br>1.1.255.1<br>1.1.255.1<br>1.1.255.1<br>1.1.255.1<br>1.1.255.1<br>1.1.255.1<br>1.1.255.1                                                                                                    | <pre>bis=internet<br/>bis=internet<br/>mpls<br/>bis=internet<br/>mpls<br/>bis=internet<br/>mpls<br/>bis=internet<br/>mpls<br/>bis=internet<br/>mpls<br/>bis=internet</pre> | ipsec<br>ipsec<br>ipsec<br>ipsec<br>ipsec<br>ipsec<br>ipsec<br>ipsec<br>ipsec<br>ipsec |            |  |

BFDセッション。

| e8000v73#sh sdwan bfd sessions   in up |     |    |              |              |            |                |       |         |      |          |  |  |
|----------------------------------------|-----|----|--------------|--------------|------------|----------------|-------|---------|------|----------|--|--|
| 1.1.255.1                              | 255 | up | mpls         | mpls         | 10.100.4.2 | 10.152.225.101 | 12427 | ipsec 7 | 1000 | 20:46:29 |  |  |
|                                        | 266 |    | bis istance  | bin interest | 172 18 8 3 | 13 64 107 00   | 12/07 | 1 3     | 1000 | 00-10-07 |  |  |
| 0                                      | 499 | Ψ₽ | wir-internet | DIE-INCOINC  | 1/2.10.9.2 | 13.64.197.90   | 12407 | space 3 | 1000 | 0011010) |  |  |
| c8000v73#                              |     |    |              |              |            |                |       |         |      |          |  |  |

要約:

VHUB内のNVAのGE1の色をデフォルトからプライベートカラーに変更すると、SD-WANトラン スポートとしてExpress Routeとパブリックインターネットの両方を使用できます。これにより、 具体的なメリットが得られます。

- •エッジロケーションからAzure Workload VNetsへの冗長パスが可能
- スループットの向上と遅延の低減が可能